2024

# 斑马进度计划-多项目看板 操作手册

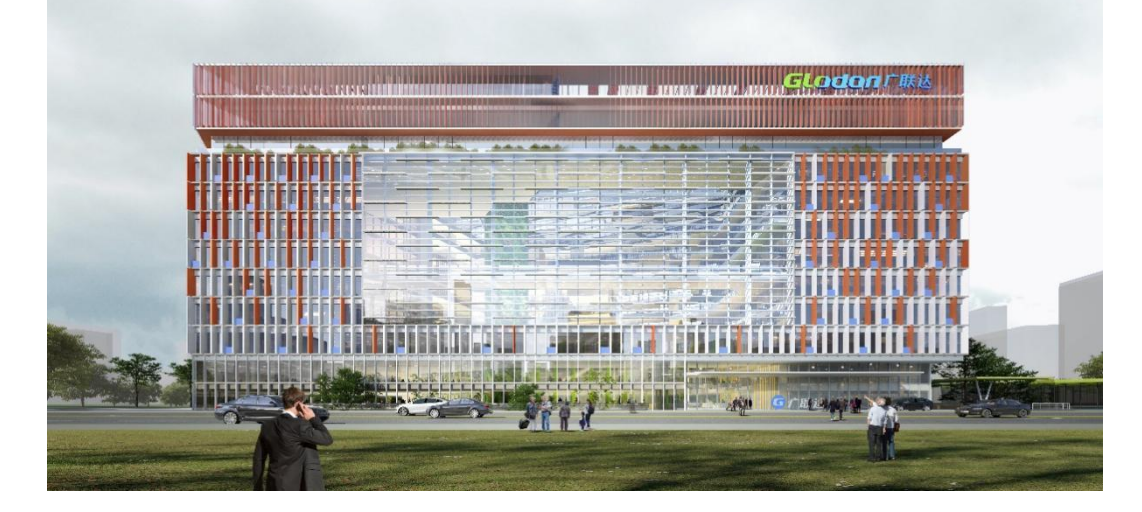

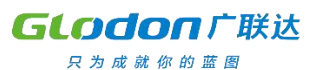

版权申明和保密须知

本文件出现的任何文字叙述、文档格式、照片、插图、方法、过程等内容,除特别申明外,版权均属 广联达科技股份有限公司所有,受到有关产权及版权法保护。

Copyright©2015-2019 广联达科技股份有限公司

## 目录

| 第一章        | 使用环境       | 1  |
|------------|------------|----|
| <i>—</i> , | 环境准备       | 1  |
| <u> </u>   | ,开通租户      | 2  |
| 三、         | 建立组织及项目    | 3  |
|            | 1、新建组织     | 3  |
|            | 2、新建项目     | 4  |
|            | 4、添加成员     | 4  |
|            | 5、项目信息修改   | 5  |
|            | 6、岗位设置     | 5  |
| 第二章        | 角色和权限      | 7  |
| 第三章        | 项目一计划编制与上传 | 7  |
| ,          | ,计划编制      | 7  |
| 二、         | ,发布云计划     | 7  |
| 三、         | . 计划审批     | 9  |
| 第四章        | 企业一多项目看板   | 13 |
| —,         | . 进度看板     | 13 |
| <u> </u>   | . 计划管理     | 16 |
| Ξ,         | 风险模型设置     | 18 |

## 第一章 使用环境

#### 一、环境准备

#### 1、网页端网址: <u>https://xmgl.glodon.com</u>

可通过网页端进行项目总进度计划的审批,或通过斑马企业级多项目看板了解下属项目进度 信息。

进入登录界面,用户可以选择【账号密码登录】或【手机验证码登录】任意登录方式登录系 统。

说明:

 1)当管理员开启双因子认证后,用户登录系统需要分别输入【账号密码登录】和【手机验 证码登录】两种登录认证通过后,才可以登录系统;

2)账号密码登录 - 账号密码输入错误3次后,会出现图形验证码;

 3)若用户尚未进行实名认证,则输入账号密码后会引导用户先进行实名认证,实名认证通 过后才可进入系统;

#### 2、APP 下载:

可使用移动端完成计划的在线审批

方式一: 在 <u>https://xmgl.glodon.com</u>中点击【资源下载】, 安卓或 IOS 用户使用手机扫描 页面的二维码即可下载移动端 APP。

第1页共22页

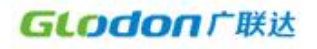

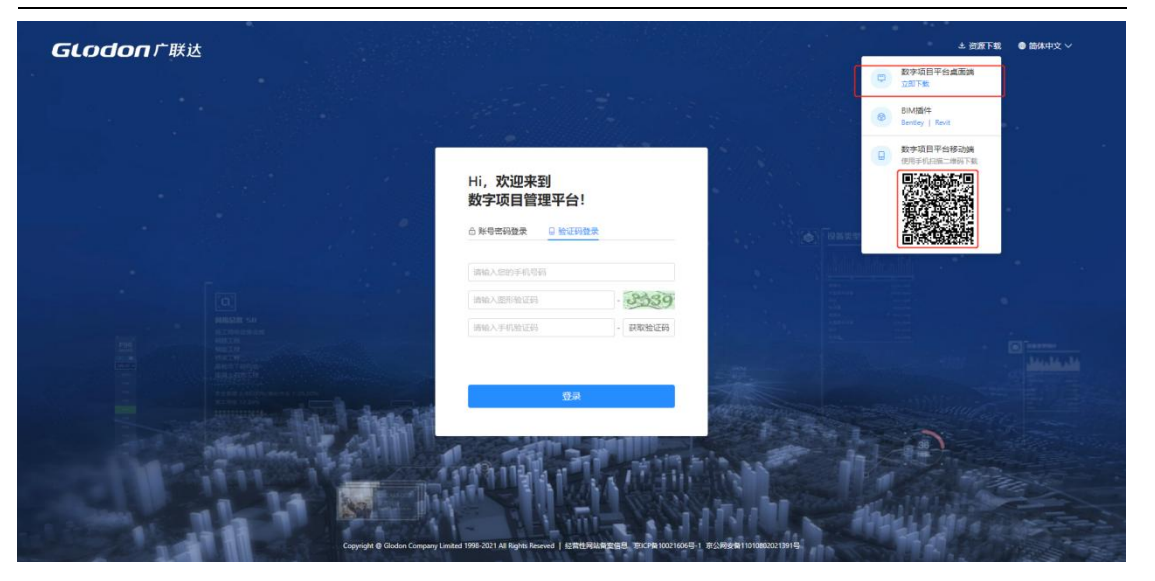

方式二: 安卓用户可在手机里的"应用商店"搜索"数字项目管理平台"下载, IOS 用户可 在手机 APP Store 里面搜索"数字项目管理平台"下载。

#### 3、忘记密码

当用户使用平台,但忘记密码无法登录系统时,可在登录页点击【忘记密码】进行重置密码。

#### 操作步骤:

用户打开登录界面,点击【忘记密码】;通过用户中心给手机号账号或密保手机发送验证码,验证码校验通过后,输入新密码并确认新密码,点击【确认修改】,修改成功后返回登录页。

|      | Hi, 欢迎来到<br>数字项目管理平台! |      |  |
|------|-----------------------|------|--|
|      | △账号客码登录 □ 验证码3        | 差录   |  |
|      | 請输入您的账号<br>请输入您的密码    | 1    |  |
|      |                       | 忘记齊码 |  |
|      | 登录                    |      |  |
| ATAT |                       |      |  |

## 二、开通租户

在云平台开通租户(企业):

第2页共22页

斑马进度计划-多项目看板操作手册

新开租户(组织机构中最高层级企业),租户管理员默认有该租户的系统管理全部权限 1、新开租户后,租户管理员手机中会收到默认密码,可以登录系统后自行修改密码 2、租户管理员的手机号可以作为组织用户加入到系统中,该账号拥有所有系统权限 3、租户管理员账号仅一个

### 三、建立组织及项目

#### 1、新建组织

租户管理员用账号密码登录网页端,点击【系统管理】,在【组织项目】中点击【+组织】,可建立下级组织。

| 个人中心 警察中心                                                                                                    | 有限公司 > 🔜 💦 首贞 > 🔤              |                                                                                             |                                                                                                    | 〇 〇 〇 町時~ 13                          |
|----------------------------------------------------------------------------------------------------|--------------------------------|---------------------------------------------------------------------------------------------|----------------------------------------------------------------------------------------------------|---------------------------------------|
| THE PARTY AND A DESCRIPTION OF A DESCRIPTION OF A DESCRIP |                                |                                                                                             |                                                                                                    |                                       |
| BATO                                                                                                    | 12-54+10                       |                                                                                             |                                                                                                    |                                       |
|                                                                                                    | 综合管理                           | 环境管理                                                                                        |                                                                                                    |                                       |
| 油戸中心 認知者理<br>注意中心 基础数据管理                                                                                                    | 27151年107                      | 初時管理                                                                                        |                                                                                                    |                                       |
| 流程中心                                                                                                    | 技术管理                           | 机械管理                                                                                        |                                                                                                    |                                       |
|                                                                                                    | 安全管理                           | 知识本                                                                                         |                                                                                                    |                                       |
|                                                                                                    | 质量管理                           |                                                                                             |                                                                                                    |                                       |
|                                                                                                    |                                |                                                                                             |                                                                                                    |                                       |
| 2013年23 2013年<br>20日文件初島橋1<br>()<br>()<br>()<br>()<br>()<br>()<br>()<br>()<br>()<br>()                                                                                                    | 2113.2                         | 1998年     2 年1998年     2 年1998年     2 年1998年     2 年19月1日日日日日日日日日日日日日日日日日日日日日日日日日日日日日日日日日日日 | 19 <u>2.016</u> 9 <u>2</u><br>57.<br><u>12</u><br>22.<br>25.<br>25.<br>25.<br>25.<br>25.<br>25.<br>25.<br>25.<br>25. | 200887<br>19786817544<br>#9790581344x |
|                                                                                                    | 二十治私有化部署测试用户。<br>简称:二十次私有化研究,新 | 建组织                                                                                         | ×                                                                                                    |                                       |
|                                                                                                    | 组织成员 组织为4                      | 上级组织:二十次私有化却等到此组合                                                                           |                                                                                                    |                                       |
|                                                                                                    | 清液系统名, 登录所有                    | - MARH - DEVICES                                                                            |                                                                                                    | 添加30件人名 新課 更多~                        |
|                                                                                                    |                                | · ×m-                                                                                       |                                                                                                    |                                       |
|                                                                                                    | 姓名                             | < 名称: 请输入内容                                                                                 |                                                                                                    | 操作                                    |
|                                                                                                    |                                | 篇称: 请输入内容                                                                                   |                                                                                                    | 洋橋 田林                                 |
|                                                                                                    | (二) 天气脉环冲                      |                                                                                             |                                                                                                    | 计数 服除                                 |
|                                                                                                    | 10 法银行                         |                                                                                             |                                                                                                    | THE ROR                               |
|                                                                                                    | 177 ( MAL)                     |                                                                                             |                                                                                                    |                                       |
|                                                                                                    | Au                             |                                                                                             | 确定 取消                                                                                                    | 100 809                               |
|                                                                                                    | 「「「「「「「」」」                     | Æ                                                                                           | 二十海私有化認著書記起用                                                                                                    | 1710 ED9                              |
|                                                                                                    | 田 田安藤                          | 无                                                                                           | 二十海私有化部署對武相户                                                                                                    | 3710 E849                             |
|                                                                                                    | 0.0448                         | ž                                                                                           | 二十次从有化型要测试组件                                                                                                    | 1210 809                              |
|                                                                                                    | TIS                            |                                                                                             | -++Natramo                                                                                                    | 110 - 010                             |
|                                                                                                    | 1.1 .1.14                      |                                                                                             | and Diverties Pro 15 and Provide Statistical                                                                         | 14104 2007                            |
|                                                                                                    | 芦魁忠                            | Æ                                                                                           | 二十治私有化部署测试组合                                                                                                    | With Burg                             |
|                                                                                                    |                                |                                                                                             |                                                                                                    |                                       |
|                                                                                                    | In the second                  | A REAL PROPERTY OF A                                                                        | 二十治私有化部署測试组合                                                                                                    | 洋林 副除                                 |

第3页共22页

### 2、新建项目

公司系统管理员登录后进入【系统管理】,点击【项目管理】,点击【新建项目】,填写新建项目的基本信息后保存,即可完成创建项目。

| 请搜索项目名称、项目编码、项目经理、项                                                                                                    | 日於理电法 Q 所课组织; 132 |      |     |                                                                                          |                          |        |          |      |
|----------------------------------------------------------------------------------------------------|-------------------|------|-----|------------------------------------------------------------------------------------------|--------------------------|--------|----------|------|
| 间列表                                                                                                    |                   |      |     |                                                                                          |                          |        | 导出项      | 目前建筑 |
| 名称                                                                                                    | 编码                | 项目经理 | 手机号 | 上级组织                                                                                     | 行业类别~                    | 项目状态~  | 操作       |      |
| 2021届新员工入职培训                                                                                                    | 123456            |      |     | 一公司                                                                                      | 房建                       | 在建项目   | 洋洲 副的    |      |
| 技术-例试项目                                                                                                    |                   |      |     | 一公司                                                                                      | 房建                       | 已签未开项目 | 洋博 删除    |      |
| 刻试项目2                                                                                                    |                   |      |     | 一公司                                                                                      | 房建                       | 在建项目   | 洋博一動除    |      |
| 积机构 项目管理 岗位字典 用户管理                                                                                                    | E 角色管理 接权文件管理 文档  | 空の管理 |     |                                                                                          |                          |        |          |      |
|                                                                                                    |                   |      |     |                                                                                          |                          |        |          |      |
| 返回                                                                                                    |                   |      |     |                                                                                          |                          |        |          |      |
| <sup>滅</sup> 問<br>所建项目                                                                                                    |                   |      |     |                                                                                          |                          |        | R        |      |
| 15日<br>新建项目<br>基本体的 11単の日 世現別以                                                                                                    |                   |      |     |                                                                                          | 7                        | 35     | C'       |      |
| )返回<br>新建项目<br>基キ流行 12前の 12前的人<br>なたらえ                                                                                                    |                   |      |     |                                                                                          | 2                        |        | Q        |      |
| <ul> <li>() () () () () () () () () () () () () (</li></ul>                                                                                                    |                   |      |     | 0 MB: MAL/18                                                                             | 7                        | S      | <b>R</b> |      |
| <ul> <li>※前</li> <li>希望次日</li> <li>※1+249</li> <li>※14(2)</li> <li>※1(2)</li> <li>※1(2)</li> <li< th=""><th></th><th></th><th></th><th>0 <b>48</b>: 9862.558</th><th><math>\overline{\mathcal{D}}</math></th><th></th><th></th><th></th></li<></ul>                                                                                                    |                   |      |     | 0 <b>48</b> : 9862.558                                                                   | $\overline{\mathcal{D}}$ |        |          |      |
| ※前<br>希認次日<br>また350 (*)名(*)名(*)名(*)名(*)名(*)名(*)<br>を応告<br>を応告<br>服務: 第66人の方法<br>(新治人の方法)<br>(新治人の方法)                                                                                                    |                   |      |     | 0 <b>989:</b> (2000-0-000)                                                               |                          | A A    | C        |      |
| XXX           ALUXAR           XXX           XXXX           XXXX                                                                                                    |                   |      |     | •1848: 300/10                                                                            |                          |        |          |      |
| КП<br>FRUCE<br>FRUCE<br>FRUC |                   |      |     | Сяд: 2007ла<br>•1966я: 2006<br>2002г. 2007                                               |                          |        |          |      |
| 1813<br>1812<br>1812<br>181<br>181                                                                                                    |                   |      |     | 0 яв: Жалла<br>•±8ея: хол<br>жеда: малла<br>реяв: йолла                                  |                          |        |          |      |
| الله:         المعلم المعالم المعالم الم                                                                                                    |                   |      |     | 0 яв: 262лла<br>• ±988: 200<br>Явел: 200<br>реяв: 200 ла<br>Реяв: 200 ла<br>Реяв: 200 ла |                          |        |          |      |

### 4、添加成员

系统管理员登录网页端后进入【系统管理】,点击【新建】,在弹窗中输入手机号、姓名、选择人员岗位、配置角色的权限,角色的权限根据项目的实际使用勾选相应的产品权限,完成 后点击保存。

注意:如果账号是第一次添加进广联云,添加时系统会将手机号注册为广联达账号,并将初 始密码短信发送给该手机号;

如果账号之前已经注册过广联云账号,此时添加手机后,系统会自动读取姓名信息并提示已 注册用户,直接添加即可。密码信息为之前设置的密码。

| 组织架构                   | + 二十治业务测试公司 🖉   |      |        | XX   |                |
|------------------------|-----------------|------|--------|------|----------------|
| 请改卖组织名称                | 简称: 测试公司 关别: 部门 |      |        |      |                |
| ◇ ▲ 二十治私有化部署務试组户       | 电积成员 电积岗位       |      |        |      |                |
| > ■ 一公司 > ■ 技术         | 请请求姓名、登录账号      |      | 0 包含下板 |      | 漢加已有人员 新建 更多 〜 |
| ■ 二十治业务期试公司            | 〇 姓名            | 登录账号 | 所属岗位。  | 所属组织 | 操作             |
| > m 二十治測试公司<br>動 整柱回測试 |                 |      |        | 智无数据 |                |
| ▶ 山西建工<br>▶ 白玉兰项目1     |                 |      |        |      |                |
|                        |                 |      | 第4页井22 | 而    |                |

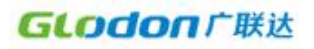

| ( <u>M</u> |                         |  |
|------------|-------------------------|--|
| 新建用户       |                         |  |
| 基本信息       | 权限信息                    |  |
| 基本信息       |                         |  |
| 所属部门:      | 二十治私有化部署第6回8户/二十治业务署副公司 |  |
| > 账号类型:    | ● 手机号 ○ 目定义             |  |
| • 手机号:     | 唐输入内容                   |  |
| •姓名:       | 谱输入内容                   |  |
| 性别:        | ○男 ○女                   |  |
| •任职岗位:     |                         |  |
| 描述:        | 遗输入内容                   |  |
|            | 0/200                   |  |
|            | 92477 \$2019            |  |
|            |                         |  |

删除成员的操作是,直接点击该成员信息的右侧【删除】按钮即可。

| <ul> <li>         田枳保約         <ul> <li></li></ul></li></ul> | 二十治私有化部署测试用JI<br>简称:二十治私有化部署测试<br>组织成员 组织成位 | ロック<br>「現内市 英制:公司<br>「扩展信息」 |          |              |        |        |
|--------------------------------------------------------------|---------------------------------------------|-----------------------------|----------|--------------|--------|--------|
| > ■ 一公司 > ■ 技术                                               | 请搜索姓名、登录账号                                  |                             | 0 回 包含下级 |              | 秦加已有人员 | 新建 更多~ |
| 國 二十治业务测试公司                                                  | 姓名                                          | 登录账号                        | 所属岗位~    | 所属相归         |        | 操作     |
| > ■ 三十治測试公司                                                  | 〇 対象                                        |                             | 无        | 二十治私有化部署刻试租户 |        | 详情 删除  |
| La 副性国際Lat                                                   |                                             |                             | 无        | 二十治私有化部署題試相的 |        | 详情 翻除  |
| <ul> <li>■ 白玉兰項目1</li> <li>■ 导入花名册生产期试项目</li> </ul>          | □ 张帽乔                                       |                             | 安环部长     | 二十治私有化部署務试理户 |        | 洋橋 删除  |

## 5、项目信息修改

如果要修改项目的基本信息,点击项目的【编辑】按钮,即可在项目信息页面调整后保存。

| < 返回             |                  | <del>1</del> 999 |
|------------------|------------------|------------------|
| 2021届新员工入职培训     |                  |                  |
| 基本信息 扩展信息 管理团队   |                  |                  |
| 基本信息             |                  | 網湖               |
| 名称: 2021届新员工入职培训 | 編码: 123455       |                  |
| 篇程:              |                  |                  |
| 项目信息             |                  |                  |
| 签约单位:            | 上级组织: 一公司        |                  |
| 周海项目:            | 項目經理:            |                  |
| 手机号:             | 同步编码:            |                  |
| 庭工许可证:           | 添包模式:            |                  |
| 所屬父項目:           |                  |                  |
| 工程信息             |                  | . – .            |
| 行业类别: 房建         | 工程设约:            |                  |
| 建筑面积: 500000 平方米 | 项目状态:在建项目        |                  |
| Rei Grégie:      | 工程地址:中国二十油集团有限公司 |                  |
| 话的类型: 碳配整体式框架结构  | 工程概况: 12345      |                  |
| 使用年限:            | 論筑形式:线性          |                  |
|                  |                  |                  |
|                  |                  |                  |
|                  |                  |                  |
| 6、岗位设置           |                  |                  |
|                  |                  |                  |

#### 使用背景:

一个组织内会有自己的岗位;企业要对各个组织节点的岗位进行统一管理,所以在租户层会 在所选组织节点的组织岗位下进行统一维护;组织岗位由管理员或者其他有维护组织树权限 的分级管理人员进行维护;

▶ 新建岗位:

**GLODO**ICIE

1) 选取组织树中某组织,选择【组织岗位】页签,点击【新建】按钮;

2) 弹出新建岗位弹窗,选择需要添加的岗位(支持多选),点击【确定】,添加岗位成功;

| 目织架构 +                                                                                                    | 安全系统集                                                          | 团层 🖉                                                                                                    |                | XAY               |    |                                                                                  |                                                    | 8                                                                                                    |
|----------------------------------------------------------------------------------------------------|----------------------------------------------------------------|----------------------------------------------------------------------------------------------------|----------------|-------------------|----|----------------------------------------------------------------------------------|----------------------------------------------------|----------------------------------------------------------------------------------------------------|
| 请搜索组织名称 Q                                                                                                    | 簡称:安全/                                                         | "品交底演示相户 美别:公司                                                                                                    |                |                   |    |                                                                                  |                                                    |                                                                                                    |
| ▲ 安全系统集团层                                                                                                    | 组织成员                                                           | 组织岗位 扩展信息                                                                                                    |                |                   |    |                                                                                  |                                                    |                                                                                                    |
|                                                                                                    | 清搜索肉位                                                          | 名称                                                                                                    |                |                   |    |                                                                                  |                                                    | 351                                                                                                    |
|                                                                                                    | 序号                                                             | 岗位名称                                                                                                    | 岗位人数           | 岗位职责              |    | 服作                                                                               |                                                    |                                                                                                    |
|                                                                                                    | 1                                                              | 项目经理                                                                                                    | 22             |                   |    | 建物                                                                               | 漆加成员                                               | 删除                                                                                                    |
|                                                                                                    | 2                                                              | 安全总监                                                                                                    | 9人             |                   |    | 洋橋                                                                               | 添加成员                                               | 删除                                                                                                    |
|                                                                                                    | 3                                                              | 分公司安全负责人                                                                                                    | 1,2            |                   |    | 評價                                                                               | 添加成员                                               | HIP?                                                                                                    |
|                                                                                                    | 4                                                              | 无                                                                                                    | 11,5           | 空岗位               |    | 洋橋                                                                               | 添加成员                                               | 删除                                                                                                    |
|                                                                                                    |                                                                |                                                                                                    |                |                   |    |                                                                                  |                                                    |                                                                                                    |
|                                                                                                    |                                                                |                                                                                                    |                |                   |    |                                                                                  |                                                    |                                                                                                    |
| 机构 项目管理 用户管理 接权文件管理                                                                                                    |                                                                |                                                                                                    |                |                   |    |                                                                                  |                                                    |                                                                                                    |
| <b>动的</b> 琼昌管理 用户管理 是权文件管理                                                                                                    | 1                                                              |                                                                                                    |                |                   |    |                                                                                  | à                                                  |                                                                                                    |
| nne some nøte somen<br>Ren                                                                                                    | 安全系统集团                                                         | NE ¢                                                                                                    |                |                   |    |                                                                                  | h                                                  |                                                                                                    |
|                                                                                                    | 安全系统集团<br>简称:安全/**                                             | 11日 &<br>国立市城市坦平 英別:公司                                                                                                    | 新建岗位           | ×                 |    |                                                                                  | ł                                                  |                                                                                                    |
| ма ален лона мотона<br>анена<br>кана<br>кана<br>к | 安全系统集团<br>菌称:安全产标<br>组织成员                                      | 編 2<br>東京東京街岸 株別: 公司<br>朝時時位 FF編集                                                                                                    | 新建岗位           | ×                 |    |                                                                                  | ł                                                  |                                                                                                    |
|                                                                                                    | <b>安全系统集团</b><br>簡称: 安全产的<br>组的成员                              | 1版 4<br>成立総第五項 <sup>10</sup> - 朱利: 公司                                                                                                    | 新建风位<br>清理成内公共 | ×<br>9<br>例48版集   |    |                                                                                  |                                                    |                                                                                                    |
|                                                                                                    | <b>安全系统集队</b><br>蒲称:安全所:<br>                                   | 11日 - L<br>2028年7月10日 - 外別: 公司<br>11日かけ、「宇宙主<br>11日<br>2002日                                                                                                    | 新建成位           | ×<br>Nota         |    |                                                                                  |                                                    |                                                                                                    |
| 1034 101212 107222 3612422<br>12299 4<br>■ 2016020<br>▲ 201602022                                                                                                    | <b>安全系统生</b><br>御印<br>御印                                       | 構成 と<br>高な東京市街中 株別: 公司                                                                                                    | 新建网位           | ×<br>Nota         |    |                                                                                  | Ranta.                                             |                                                                                                    |
| M34 RETERE RP-RE 94027488<br>12899 €<br>REMO<br>& ROKKARDER<br>↓ ROKKARDER                                                                                                    | <b>安全系统集</b> 器<br>開除:安全所<br>一般明成品<br>時間<br>格号<br>1<br>2        | NE 2<br>20.54570 9.55 123<br>00.500 1984 1<br>20.055<br>20.055<br>20.055<br>20.055                                                                                                    | 新建図位           | )<br>Nota         |    |                                                                                  | 承<br>加成员<br>派<br>加成员                               | 100 × 100 × |
| NAME REPER REPER 96524988<br>REPIN 1<br>REPUNCTION 0<br>▲ 95550585                                                                                                    | <b>安全系決策</b> 総<br>南京: 金安州<br>中国の成務<br>市内成務<br>1<br>1<br>2<br>3 | KF ビ<br>CSR幕子(2) 死形: 公司<br>GRのなり 予算事業<br>RE<br>RE | 新建設位           | )<br>Notes        | 7. | ar<br>Ar<br>Ar<br>Ar<br>Ar<br>Ar<br>Ar<br>Ar<br>Ar<br>Ar<br>Ar<br>Ar<br>Ar<br>Ar | Anala<br>Anala<br>Anala<br>Anala                   | 100 × 100 × |
|                                                                                                    | 安全系統戦が<br>南部: 2017年<br>1810年8月<br>1<br>2<br>3<br>4             | KF と<br>CSR幕子(2) 死形: 公司<br>GRのなる<br>Rのな称<br>Rのな称<br>Rのな称<br>AD目記<br>センに当<br>ムンのかとない人<br>売                                                                                                    | 新建政位           | Жола              |    |                                                                                  | Amata<br>Amata<br>Amata<br>Amata<br>Amata<br>Amata | 14<br>15<br>15<br>15<br>15<br>15<br>15<br>15<br>15<br>15<br>15<br>15<br>15<br>15                                                                                                    |
|                                                                                                    | <b>安全系次数</b><br>開始:                                            | KF ビ<br>CR第年7日 年時: 公司<br>GRのなる<br>Rのなる<br>Rのなる<br>AD目記<br>センロ目<br>ロンロロシュロト<br>スロ目記<br>センロ目<br>エンローンロー<br>スロ目記<br>モンローン<br>スロ目記<br>モンローン<br>スロ目記<br>モンローン<br>スロ目記<br>モンローン<br>スロ目記<br>モンローン<br>スロ目記<br>モンローン<br>スロ目記<br>モンローン<br>スロ目記<br>モンローン<br>スローン<br>スローン<br>、<br>スローン<br>、<br>、                                                                                                    | 新建政位           | 2<br>1960<br>1971 |    | 14<br>14<br>14<br>14<br>14<br>14<br>14<br>14<br>14                               | \$1008.8<br>\$1008.8<br>\$1008.8<br>\$1008.8       | 14.<br>15.<br>16.<br>16.<br>16.<br>16.<br>16.<br>16.<br>16.<br>16.<br>16.<br>16                                                                                                    |
|                                                                                                    | 安全系统住地<br>副称: 史中元<br>4800年月<br>1<br>2<br>3<br>4                | NG 2<br>20588740 981: 230<br>907040 97888<br>20026<br>20025<br>200220<br>30020<br>30020<br>30020<br>30020<br>30020<br>30020<br>30020<br>30020<br>30020<br>30020<br>3000<br>30000<br>3000000                                                                                                    | 新建政位           | 2<br>1960<br>1971 |    | 19<br>19<br>19<br>19<br>19<br>19<br>19<br>19<br>19                               | Alantai<br>Alantai<br>Alantai<br>Alantai           | 1000<br>1000<br>1000<br>1000<br>1000<br>1000                                                                                                    |

#### ▶ 岗位权限信息:

点击【添加权限】- 弹出添加权限弹框 - 依次选择产品/角色—点击【确定】, 添加权限成功;

| 组织架构        | + 安全系统                                  | に集団层 «             |      |           |     |    |        |                |
|-------------|-----------------------------------------|--------------------|------|-----------|-----|----|--------|----------------|
| 请搜索组织名称     | (四) (四) (四) (四) (四) (四) (四) (四) (四) (四) | 全产品交底壤示相户 关则:公司    |      |           |     |    |        |                |
| > ▲ 安全系统集团层 | 编织成                                     | 18月1日 18月1日 11月1日日 |      |           |     |    |        |                |
|             | 1018:001                                | 1位名称               |      |           |     |    |        | 38 <b>5</b> 00 |
|             | 座号                                      | 岗位名称               | 岗位人数 | 岗位职会      |     |    |        | læft:          |
|             | 1                                       | 项目经理               | 2人   |           |     |    |        | 洋特 添加就员 贵族     |
|             | 2                                       | 安全思惑               | 入6   |           |     |    |        | 洋街 经加索员 删除     |
|             | 3                                       | 分公司安全负责人           | 1人   |           |     |    |        | 詳細 汤加成员 豐厚     |
| 〈返回         |                                         |                    |      |           |     |    |        |                |
| 项目经理        |                                         |                    |      |           |     |    |        |                |
|             |                                         |                    |      |           |     |    |        |                |
|             |                                         |                    |      |           |     |    |        |                |
| 权限信息        |                                         |                    |      |           |     |    |        | 激加权限 权限详情      |
| 序号 角色名称     | 所属产品。                                   | 继承白                | 类型~  | 组织管理范围    | 状态~ | 描述 | 操作     |                |
| 1 业务管理员     | 安全管理系统                                  |                    | 系统   | 本组织(包含下级) | 启用  |    | 查看权限 设 | 置管理范围 更多 ~     |
|             |                                         |                    |      |           |     |    |        |                |

- ▶ 删除角色:选择某角色 点击【删除】- 校验通过后删除该角色;
- 删除岗位:选择组织岗位列表中某组织 点击【删除】;本组织岗位下有成员时,不可 删除该岗位;

说明:

- 角色的【组织管理范围】默认为【本组织(包含下级)】;
- 岗位基本信息:不可编辑,若想编辑基本信息,请到【岗位字典】中编辑;

- 岗位的权限信息来源有两种:一种是继承自岗位字典;另一种是用户自己添加的;
- 仅用户自己添加的权限信息(角色)可以执行【删除】操作,继承自岗位字典的权限信息不可删除;

## 第二章 角色和权限

- 斑马-多项目看板产品初始化内置了的【一般用户】角色,成员设置该角色后可获得对 应模块的权限。
- 管理员可以根据企业的管理制度自定义角色或岗位并配置权限,分配给项目成员后可获 取配置权限。

| 角色   | 功能权限     说明         |  |
|------|---------------------|--|
| 一般用户 | 进度看板、总计划管理、月计划管理    |  |
| 管理员  | 进度看板、总计划管理、月计划管理、设置 |  |

## 第三章 项目一计划编制与上传

#### 一、计划编制

使用斑马 PC 端进行进度计划编制

## 二、上传计划

● 设置服务器

1) 设置客户端服务器

在【文件-偏好设置-服务器设置-斑马进度】,修改斑马进度的服务器地址为 https://xmgl.glodon.com/zpert。私有化环境请联系企业管理员获取地址。

2) 上传计划至项目云

①返回向导页,切换租户,并点击【项目云计划】,在项目列表中选择待上传计划的项目

第7页共22页

斑马进度计划-多项目看板操作手册

| 2 日日の公司・<br>文件 计划 密源 管控<br>研究後示用点、企业で、            | 帮助            |                              |                           | 項马进度计划202         | 3. [ģ9]                                      |                        | <b>阿</b> 购买软件                                                                                                    | - 0 ×                      |
|---------------------------------------------------|---------------|------------------------------|---------------------------|-------------------|----------------------------------------------|------------------------|----------------------------------------------------------------------------------------------------|----------------------------|
|                                                   | TODA          |                              |                           |                   |                                              |                        |                                                                                                    | ¥                          |
| + \$178k                                          | 项目 <b>列</b> 表 | 0                            |                           |                   |                                              | $\sim \chi$            |                                                                                                    |                            |
| - B ) Project                                     |               |                              |                           |                   |                                              |                        |                                                                                                    |                            |
| D av                                              | To the        |                              | TOTAL                     | TITLE             |                                              | <b>Public</b>          |                                                                                                    | 7.19                       |
| ○ 銀近<br>93. 細拓性                                   | 演示项目1 (bdh)   | XXX保證房项目(生产+决<br>筆)          | XXX公租房项目                  | ZZZ住宅项目           | XXXX写字愤                                      | XXX金融大厦工程设计施<br>工总承知项目 | 演示项目2 (zw)                                                                                                    | 演示项目3 (zxw)                |
| <ul> <li>○ 在线计划</li> </ul>                        |               |                              |                           |                   |                                              |                        |                                                                                                    |                            |
| ◎ 项目云计划 2                                         | <b>THE</b>    | THE                          | <b>NIT</b>                |                   | 1 P                                          | <b>A</b>               | <b>THE</b>                                                                                                    | <b>T</b> ATE A             |
| 冲突项目4                                             | 演示项目 (zdw)    | XXXX建筑(说马+决策)                | 演示项目4                     | 演示项目5             | zw演示项目                                       | zw演示项目4                | 保良北                                                                                                    | zw演示2                      |
| 1                                                 |               |                              |                           |                   |                                              |                        |                                                                                                    |                            |
|                                                   | 1.1H          |                              | <b>DANK</b>               | P. W.             |                                              |                        |                                                                                                    |                            |
|                                                   | 冲突项目1         | 冲突项目2                        | 冲突项目3                     | 冲突项目4             |                                              |                        |                                                                                                    |                            |
| 0 学习根源                                            |               |                              |                           |                   |                                              |                        |                                                                                                    |                            |
| (a) 学习手册                                          |               |                              |                           |                   |                                              |                        |                                                                                                    |                            |
| ₩ 软件购买                                            |               |                              |                           |                   |                                              |                        |                                                                                                    |                            |
|                                                   |               |                              |                           |                   |                                              |                        | 共73 祭 < 1                                                                                                    | 2 3 4 > 原至 页               |
|                                                   |               |                              |                           | 上传:               | 无 分区:                                        | 空 日期:2024-07-19 (0)    | 当前检视/反馈时间:2024-07-1924                                                                                                    | 100 行号: 0 共 0 项工作,总工期 0 天  |
| ②占去立即                                             | 1休验           |                              |                           |                   |                                              |                        |                                                                                                    |                            |
| 回常田王司                                             | 114-12        |                              |                           |                   |                                              |                        |                                                                                                    |                            |
| ○日の公告・<br>文件 计划 資源 世生                             | 释韵            |                              |                           | <b>東马进度计划202</b>  | 3 - [向导]                                     |                        | ▶ 「「「」」                                                                                                    | - 0 ×                      |
| 2 證乌漢示相户-企业云 >>>>>>>>>>>>>>>>>>>>>>>>>>>>>>>>>>>> |               |                              |                           |                   |                                              |                        |                                                                                                    | ٩                          |
| + 8152                                            |               |                              |                           |                   |                                              |                        |                                                                                                    |                            |
| ▶ 打开                                              |               |                              |                           | 计划云端管             | 管控,项目高效协                                     | か同                     |                                                                                                    |                            |
| or 与入Project                                      |               |                              |                           |                   |                                              |                        |                                                                                                    |                            |
| 3 最近                                              |               |                              |                           |                   |                                              |                        |                                                                                                    |                            |
| 88 横板廊                                            |               |                              |                           |                   | 0                                            | 802                    | Rates and Rates and Rates |                            |
| ◇ 在线计划                                            |               |                              |                           | 0                 | 9                                            |                        | 2 M3 10E 2023-09-00 2023-09-                                                                                                    | 17                         |
| ○ 项目云计划                                           |               |                              | LP1177-04                 |                   | au tita i tita                               |                        | or on ' 1 parts - Lands-                                                                                                    |                            |
| 演示項目2                                             |               | 运銷归档:<br>云编归档计划文件<br>计划无处不在。 | 1划又件<br>5、安全更便捷<br>御时预地查看 | 日<br>一団RU<br>日    | <b>团队任线多人协作</b><br>或员在线评论、共识计划<br>1划动态及时推送提醒 |                        | 多级计划联动管控<br>里程確和关键线路管理,目标清<br>多级计划联动管理,省时省力                                                                                                    | af.                        |
|                                                   |               |                              |                           |                   |                                              |                        |                                                                                                    |                            |
|                                                   |               |                              |                           | Σ <sup>i</sup> El | 限时体验进马项目云计划                                  |                        |                                                                                                    |                            |
|                                                   |               |                              |                           | 如果未找到您的)          | 企业/项目,请联系企业管理员获得权利                           | Ŗ                      |                                                                                                    |                            |
| □• 学习视频                                           |               |                              |                           |                   |                                              |                        |                                                                                                    |                            |
| D 学习手册                                            |               |                              |                           |                   |                                              |                        |                                                                                                    |                            |
| <b>复</b> 软件购买                                     |               |                              |                           |                   |                                              |                        |                                                                                                    |                            |
|                                                   |               |                              |                           |                   | 7.07                                         |                        |                                                                                                    |                            |
| 09 🖼 🖽 🗰 🛤 🔛 🔛 📰 📓                                |               |                              |                           | T46:              | 76 分区:                                       | 立 日用:2024-07-19 (0)    | 二明11室(見)(22(腰伸引用): 2024-07-19 24                                                                                                    | 100 11号:0 共 0 坝土作, 坂上朝 0 大 |

③根据您的需要,选择新建计划、导入 project 或导入斑马文件

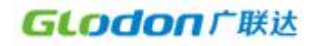

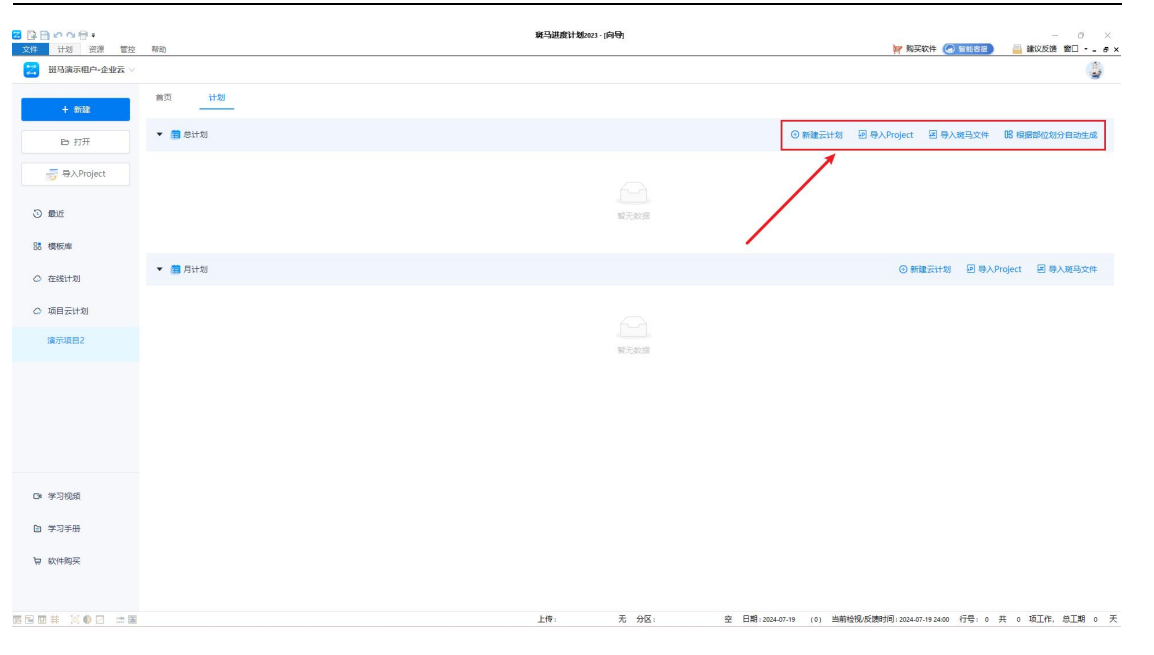

#### ④在编制计划时,点击【保存】即可上传计划至云端

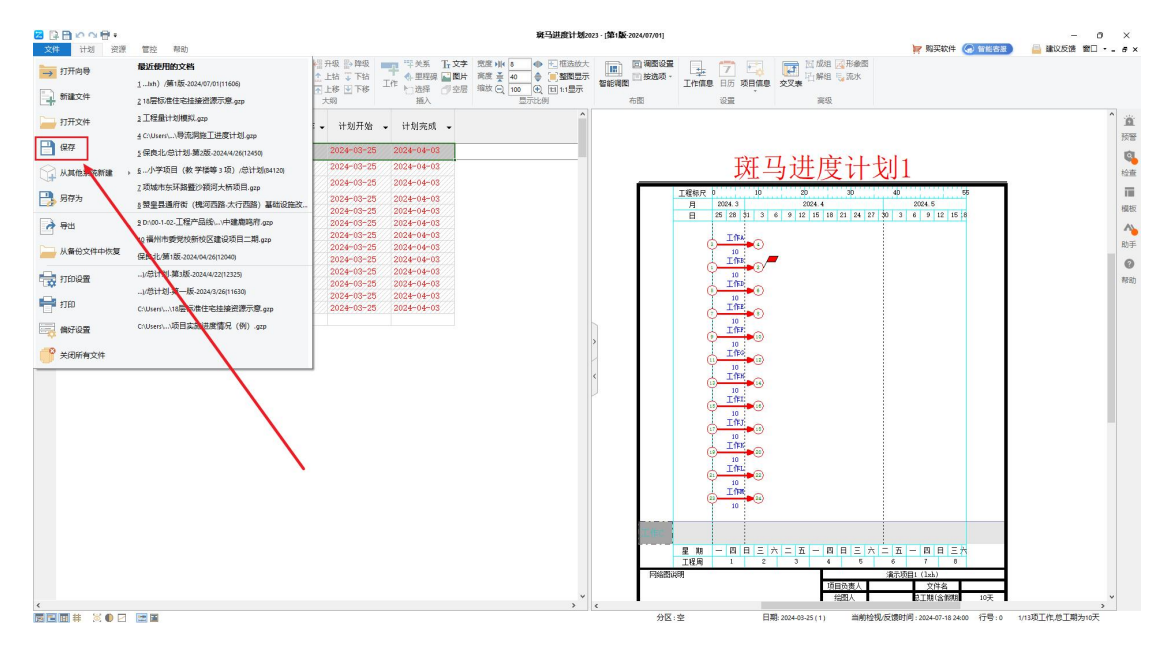

## 三、计划版本管理

项目的总进度计划可以进行版本管理,版本按第1版、第2版...依次递增,可以通过点 击【提交】按钮创建计划的版本。月进度计划不支持版本管理。

项目计划提交生效后才会在企业级看板显示。第一版草稿状态时,也会同步至企业级多 项目看板,如果您无需保存版本或审批,可不提交计划,仅在编制时保存即可。

## 四、计划审批

#### 1、审批流程配置

1) 使用企业端账号登录 xmgl.glodon.com,进入租户后,切换到【流程管理】可进行审批 流程的配置维护。

| <complex-block>         APAC       Refer         Image       Refer         Image       Refer         Im</complex-block>                                                                                                    | <b>GLODON</b> 广联达 | 88 明马旗示胆户-企业云 🗸 🔅 | 工作台 ~    |  |                                                                                                    |    |       |    |    | <u>۵</u> | 88 Ø | E 🌏  |
|----------------------------------------------------------------------------------------------------|-------------------|-------------------|----------|--|----------------------------------------------------------------------------------------------------|----|-------|----|----|----------|------|------|
|                                                                                                    | 个人中心              | 管控中心              | 业务中心     |  |                                                                                                    |    |       |    |    |          |      |      |
|                                                                                                    | 工作台               | 系统管理              | 生产管理系统   |  |                                                                                                    |    |       |    |    |          |      |      |
| NIERO       REXTREM         CHO       SATE         NEL       SATE         NEL       SATE                                                                                                    | 用户中心              | 流程管理              | 斑马-多项目看板 |  |                                                                                                    |    |       |    |    |          |      |      |
|                                                                                                    | 消息中心              | 基础数据管理            |          |  |                                                                                                    |    |       |    |    |          |      |      |
| NACE       REF         INTER       INTER         INTER       INTER         INTER                                                                                                    | 任务中心              | 集成管理              |          |  |                                                                                                    |    |       |    |    |          |      |      |
| BASING         BASING         BASING<                                                   | 协筑云盘              | 文档管理              |          |  |                                                                                                    |    |       |    |    |          |      |      |
| LÉGRANDI EL                                                                                                    |                   |                   |          |  |                                                                                                    |    |       |    |    |          |      |      |
| High det         High det         High det |                   |                   |          |  |                                                                                                    |    |       |    |    |          |      |      |
| 内部開催         通知の内         2000/07/3         日         ー         二         三         三                                                                                                    | 我的消息              |                   |          |  |                                                                                                    | 夏多 | 2024年 | 7月 |    |          |      |      |
| 用来の構         単数2017         1         2         3         4         5         6           1005%         米成業業         4024/070         1         2         3         4         5         6           1005%         米成業業         4024/070         1         8         9         10         11         12         3         4         5         6           1005%         米成業業         4024/070         1         8         9         10         11         12         13         2         3         4         5         6         1         1         12         13         2         13         2         1         1         12         1         2         3         4         5         6         1         1         1         1         1         2         3         4         5         6         1         1         1         1         2         2         1         1         1         2         2         2         2         2         2         2         2         2         2         2         2         2         2         2         2         2         2         2         2         2 </td <td>月末提醒</td> <td></td> <td></td> <td></td> <td></td> <td></td> <td></td> <td></td> <td></td> <td>四</td> <td>五</td> <td>÷.</td>                                                                                                    | 月末提醒              |                   |          |  |                                                                                                    |    |       |    |    | 四        | 五    | ÷.   |
| 日本時代は、実成保護者は入224-05-03 133:637%275/m/2-531143         中国のほど、実成保護者は入224-05-03 133:637%275m/2-531143         中国のほど、実成保護者は入224-05-03 133:637%275m/2-531143         中国のほど、実成保護者は入224-05-03 133:637%275m/2-531143         中国のほど、実成保護者は入224-05-03 133:637%275m/2-531143         中国のほど、実成保護者は入224-05-03 133:637%275m/2-531143         中国のほど、実成保護者は入224-05-03 133:637%275m/2-531143         中国のほど、学校の日の日の日の日の日の日の日の日の日の日の日の日の日の日の日の日の日の日の日                                                                                                    | 月末迟醒              |                   |          |  |                                                                                                    |    |       |    |    |          |      |      |
| 中の伝示・Exergencial2024-05-03 13:3:3738E75ar+attis=antene         パロコー         パロコー                                                                                                    | 值程结索·系统管理员在20.    |                   |          |  |                                                                                                    |    | 1     | 2  | 3  | 4        | 5    | 6 _  |
| 日本部語                                                                                                    | 待办任务-系统管理员在20.    |                   |          |  |                                                                                                    |    | 8     | 9  | 10 | 11       | 12   | 13   |
| 月末総理         理想法定         2024(54:0)         21         22         23         24         25         26         27           月末原題         肥田公田         2024(04/2)         75         26         77           日末原題         肥田公田         2024(04/2)         75         29         30         31           国際公園         北田平田         2024(04/2)         2024(04/2)         75         29         30         31                                                                                                    | 月末提醒              |                   |          |  | and the second second s |    | 15    | 16 | 17 | 18       | 19   | 20 > |
| 方米田田<br>  現代公路 米田田田田之224 04 23 10332552827生产 2111(1) 米田田田 日初金 (1702)<br>  田田公服 米田田田田之224 04 23 10332552827生产 2111(1) 米田田田 日初金 (1702)                                                                                                    | 月末提醒              |                   |          |  | 1000                                                                                                    |    | 22    | 23 | 24 | 25       | 26   | 27   |
| 国際協議 系統管理協会2004 04-23 (16-3125 25 度至了出一年日11 第一時記録 日初編 (同意)     国際 新聞 (同意)     国際 新聞 (目前)     国際 新聞 (目前)                                                                                                    | 月末提醒              |                   |          |  |                                                                                                    |    | 29    | 30 | 31 |          |      |      |
|                                                                                                    | 流程结察-系统管理员在20.    |                   |          |  |                                                                                                    |    |       |    |    |          |      |      |

2) 配置审批流程时,在【发起表单】选择【斑马-多项目看板-计划管理-总计划】为总计 划配置审批流程。

| ▲回 新建集件模板 ▲本作書 ###書 ★作書 ###書                                                            |            |  |     |  |
|-----------------------------------------------------------------------------------------|------------|--|-----|--|
| 基本信息<br>本信息<br>・信号:                                                                     |            |  |     |  |
| 本信息:                                                                                    |            |  |     |  |
|                                                                                         |            |  |     |  |
| * 494-<br>② 归愿错识: 晓马请示相户-企业云                                                            |            |  |     |  |
| <ul> <li>○ 通用規模范書: 全部组织 (●) M使用的</li> <li>● 約金</li> <li>● 第马第万组户:企业云</li> </ul>         | 2 包含下级 + - |  |     |  |
| <ul> <li>* ① 法指明目400011</li> <li>• ① 没起表版:</li> <li>● 业务表集</li> <li>&gt; 空表集</li> </ul> |            |  |     |  |
| 6.35%如                                                                                  |            |  |     |  |
| 起流程时填写意识: ~ 延马還示相戶。企业云<br>~ 斑马。多项目看板<br>「解注: ~ 计划管理                                     |            |  | -X' |  |
| <ul> <li>急计划</li> <li>注产管理系统</li> <li>消息中心</li> </ul>                                   |            |  |     |  |
| →任務中心                                                                                   |            |  |     |  |

3) 创建流程后,需要在【流程图】中根据企业的管理需求配置审批流的流程。

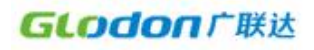

| GLOGON 广联达 🗞 現马線示明户-企业云 🔷 🙆 筑程管理 🗸 🏔程設 | 计 统星模拟 流程监控 流程委托 回收站 统计分析 流程设置 | ☆ C ≋ O ⊑ 🕤 |
|----------------------------------------|--------------------------------|-------------|
| 〈返回   流程模板详情                           |                                | <b>5</b> 04 |
| 基本信息 词理图 历史版本                          |                                |             |
| 流程设计                                   |                                | 596ii 22%   |
| + 放大 - 除小 O 重要 23 全勝                   |                                |             |
|                                        |                                |             |
|                                        |                                |             |
|                                        |                                |             |
|                                        |                                |             |
|                                        |                                |             |
|                                        |                                |             |
|                                        | 21.04: 11.00 11.00-            | u u         |
|                                        |                                |             |
|                                        |                                |             |
|                                        |                                |             |
|                                        |                                |             |
|                                        |                                |             |
|                                        |                                |             |

## 2、发起审批

1) 计划编制完成后,返回项目云计划页面,点击【提交】按钮即触发企业的审批流程。

| □□□□□□□□□□□□□□□□□□□□□□□□□□□□□□□□□□□□ |                                         |                                    |              |              | ٢                     |
|--------------------------------------|-----------------------------------------|------------------------------------|--------------|--------------|-----------------------|
| + 8552                               | 首页 计划                                   |                                    |              |              |                       |
| 日初开                                  | ▼ 100 000000000000000000000000000000000 |                                    |              |              |                       |
|                                      | 总计划-第1版-2024/07/19【草稿】                  | 18792197862 最后更新于 2024-07-19 18:59 | 提交 根据部位划分自动生 | 或 ③ 分享 分享交叉表 |                       |
|                                      | ▼ 10 月计划                                |                                    |              | ◎ 新建云        | 计划 回导入Project 国导入班马文件 |
| )最近                                  | 月计划-2024年05月                            | 15335593605 最后更新于 2024-05-30 15:25 | 分享 删除        |              |                       |
| 横板库                                  |                                         |                                    |              |              |                       |
| 在线计划                                 |                                         |                                    |              |              |                       |
| 项目云计划                                |                                         |                                    |              |              |                       |
| S7-3 (没有绑生产,                         |                                         |                                    |              |              |                       |
|                                      |                                         |                                    |              |              |                       |
|                                      |                                         |                                    |              |              |                       |
|                                      |                                         |                                    |              |              |                       |
|                                      |                                         |                                    |              |              |                       |
|                                      |                                         |                                    |              |              |                       |
| 学习视频                                 |                                         |                                    |              |              |                       |
| 学习手册                                 |                                         |                                    |              |              |                       |
|                                      |                                         |                                    |              |              |                       |
| 87(1开则)关                             |                                         |                                    |              |              |                       |
|                                      |                                         |                                    |              |              |                       |
|                                      |                                         |                                    |              |              |                       |

2) 在弹出的流程表单界面补充完善审批内容,确定后即发起流程审批。

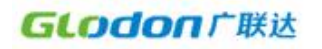

| 🔡 - 贸易演示租户·企业云 🗸 |           |                                 |                   |        | ٩                     |
|------------------|-----------|---------------------------------|-------------------|--------|-----------------------|
| + 3552           | 首页 计划     | <u> </u>                        |                   |        |                       |
| Po IIII          | ▼ 🛗 总计划   | 提交                              |                   | ×      |                       |
| - = A Project    | 总计划-第1版-  |                                 |                   | · E又表  |                       |
|                  | ▼ 備 月计划   | 项目信思                            | *选择流程: zw02-斑马南批流 | - Ritz | 计划 图导入Project 图导入斑马文件 |
| ③ 最近             | 月计划-2024年 |                                 |                   |        |                       |
| 88 模板库           |           | •项目名称: S7-3 (没有供生产,只配置该 工程造价: 0 | 万元 ②项目工啊: 〇       | 展开>    |                       |
| ○ 在线计划           |           | 业主单位: 工程关别: 教師                  | 6                 | - 18   |                       |
| ◇ 项目云计划          |           |                                 |                   |        |                       |
| \$7-3 (没有哪生)**,  |           | 附件                              |                   | 上修文件   |                       |
|                  |           |                                 | 暂无欲语              |        |                       |
|                  |           | • 40年6日4月                       |                   | - 11   |                       |
|                  |           | 調査が説明論を本計划的地帯地を声熱の言葉和教会         |                   |        |                       |
|                  |           |                                 |                   | 0/1000 |                       |
| □ 学习视频           |           | 总计划(里程碑变化情况)                    |                   |        |                       |
| > 学习手册           |           |                                 |                   |        |                       |
| <b>词</b> 软件购买    |           |                                 |                   | AK IM  |                       |
|                  |           |                                 |                   |        |                       |

## 3、在线审批

#### web 端, app 端同时支持

| 请输入流程名称或流标                | 呈编码           | Q 发起表单: 演选探表单       |                     | 发起时间: |             | 四 发起人: 请选择 |                                  | 前间 |
|---------------------------|---------------|---------------------|---------------------|-------|-------------|------------|----------------------------------|----|
| 與別: 930制度更新<br>我的待办列表     |               |                     |                     |       |             |            |                                  |    |
| 流程主题                      | 类别            | 所属组织                | 发起时间 ≑              | 发起人   | <b>流程名称</b> | 发起表单       | 表单号                              | 操作 |
| 王丽在2021-11-11 1<br>审批一次流程 | 8:59:41发起了总计划 | 集团公司/上海分公司/西安幸福林带四期 | 2021-11-11 18:59:42 | 王朝    | 总计划审批一次     | 总计划        | plan-approve-1458751275834494976 | 详情 |
|                           |               |                     |                     |       |             |            |                                  |    |

#### 推送通知到指定审批人,点击待办列表执行审批

|     |                               | 24     |                     |            |            |                    |
|-----|-------------------------------|--------|---------------------|------------|------------|--------------------|
| 在20 | 21-11-11 18:59:41发起了总计划审批一次流程 |        |                     |            |            |                    |
| 划   | 洗程環際信息                        |        |                     |            |            |                    |
|     |                               |        |                     |            |            |                    |
| 面目信 | 8                             |        |                     |            |            |                    |
|     | •项目名称: 西安幸福林帝四明道目             | ⑦项目工期: | 0 - 2022-05-1 共492天 |            | IS         | 造价: 181545 万元 展开 ✓ |
|     |                               |        |                     |            |            |                    |
| 試制  |                               |        |                     |            |            | 查看台计划              |
| 成号  | 甲酮糖乙酸                         |        | 计测定成                | 要求完成       | 预计/字版      | 信差天教(7)            |
|     | 102期時会丁                       |        | 2021-11-23          | 2021.11.23 | 2021.11.23 | 0                  |
|     |                               |        | 2021-11-20          | 2021-11-20 | 2021-11-20 |                    |
| 2   | 10号楼±0辰完成                     |        | 2021-12-04          | 2021-12-04 | 2021-12-04 | 0                  |
| 3   | 10号楼付款节点1                     |        | 2022-03-05          | 2022-03-05 | 2022-03-05 | 0                  |
| 4   | 10#主体封项 (付款节点2)               |        | 2022-05-08          | 2022-05-08 | 2022-05-08 | 0                  |
| 5   | 10号楼吊篮安装完成                    |        | 2022-07-24          | 2022-07-24 | 2022-07-24 | 0                  |
|     |                               |        |                     |            |            |                    |

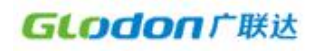

|                         |                                                 | •••• 4G 🔳         | 23.37           |                              | .al ≎ ∎     |
|-------------------------|-------------------------------------------------|-------------------|-----------------|------------------------------|-------------|
|                         | 任务                                              |                   | <               | 总计划审批                        |             |
| 我的待办                    | 我的已办                                            | 我的发起              | 项目名称            | 天地壹号遂溪产业项目                   |             |
| 王丽在 2021<br>审批一次流程      | -11-11 18:59:41发<br>逞                           | 起了总计划             | 项目工期            | 2021/03/01 至 2022/1<br>共669天 | 2/30        |
| 发起人:王丽                  |                                                 | 2021/11/11 18:59  | 工程造价            | 1250000 万元                   |             |
|                         |                                                 |                   |                 | 查看全部 🗸                       |             |
|                         |                                                 |                   | 总计划             | <b>级别:</b> 1級 ×              |             |
|                         |                                                 |                   | 序号 里程碑          | 名称                           | 第2版-2021/11 |
|                         |                                                 |                   | 1 👳 主日          | 本结构封顶                        | 2021/06/18  |
|                         |                                                 |                   | 2 👳 4#          | 楼主体结构封顶                      | 2021/06/18  |
|                         |                                                 |                   | 3 👳 2#          | 楼主体结构封顶                      | 2021/06/18  |
|                         |                                                 |                   | 4 👳 1#3         | 娄主体结构封顶                      | 2021/06/18  |
|                         |                                                 |                   |                 |                              |             |
| 4                       |                                                 |                   | 附件              |                              |             |
|                         |                                                 |                   | 附件              | 暂无数据                         |             |
| <mark>1046</mark><br>湖島 | ☑ 日本 任务 □ 1 1 1 1 1 1 1 1 1 1 1 1 1 1 1 1 1 1 1 | <u>ک</u><br>titik | 附件<br>の<br>流程跟踪 | 暂无数据<br>同意                   |             |

④调整总计划

审批通过:总计划锁定计划名称、工期、计划时间等列,不可修改。仅可反馈实际时间。 发起调整:审批通过的计划点击【版本变更】创建新的草稿版本计划。 4种审批状态,分别是编制未报审、审批中、审批未通过和审批通过。 2种版本状态,分别是草稿版,生效版。

## 第四章 企业一多项目看板

### 一、进度看板

**功能介绍:** 在项目计划上传后,系统会每日汇总统计下属项目的风险预警信息和里程碑完成率,并按项目维度展示项目关键节点、工期完成情况等信息。

操作角色/岗位: 公司级工程部部长、部员

功能路径: 斑马-多项目看板/进度看板

#### 操作说明:

1) 进度看板:

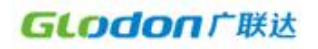

| GLODO | の「「「一下联达 % 現马演示相户-24         | ———————————————————————————————————— | 进度着板                        | 计划管理 风险模型                     | 0 <b>2</b>      |                    |                |                       | Telenar-        | # Ø 🗗 🚯                                    | ٢ |
|-------|------------------------------|--------------------------------------|-----------------------------|-------------------------------|-----------------|--------------------|----------------|-----------------------|-----------------|--------------------------------------------|---|
| 高风险占比 | ★<br>63.2%<br>第四股協調          | 8 24                                 | 里程碑按期完成3<br>100             | E<br>S                        |                 |                    |                |                       | 100%            | 1945 <b>&gt;</b>                           |   |
|       | <b>美加度名比</b> 其他项目            | 14                                   | 20 <u>9.1%</u><br>0 2023/04 | 10.5% 5.6%<br>2023/05 2073/06 | 5.9%<br>2023/07 | 2023/08 2023       | 3/09 2023/10 2 | 2023/11 2023/12       | 2024/01 2024/02 | 2024/03                                    |   |
| 风险等级  | 高风脸 24 中风脸 2 低风险 2<br>6日冬命 ① | 无风险 9 1 暂无评极 1 组织项目:<br>新屋町49 展辺     | 2023生产线演示和                  | 目户(核)、项目状态:<br>● 1010         | 在建/在廊 ×         |                    |                | 丁酮基金磷镁的               | 展:              | ₩   984                                    |   |
| 1     | ☆ 马六甲跨海大桥项目                  | <b>海</b> 外分公司 <b>B</b>               | 高风险                         | 主体结构                          | 在建/在施           | 2022/12/31 🧰       | 200            | 工程及无限的机               |                 | 延迟 +458<br>2023/12/31<br>实际竣工              |   |
| 2     | ☆ 中原九号大厦                     | 河南分公司 🔓                              | ana                         | 地幕工程                          | 在建/在施           | •                  | 3%             |                       |                 | 超退 +305                                    |   |
| 3     | ☆ 直属重点项目                     | 2023生产线演示租 🚹                         | 高风险                         | 主体结构                          | 在建/在施           | 2022/12/31<br>实际开工 |                | 今天(42%)<br>11年~16年機封质 | 10              | <del>延退 +299</del><br>2025/12/31<br>实际级工   |   |
| 4     | ☆ 太重智能制造                     | 城市建设分公司                              | 高风险                         | 主体结构                          | 在建/在施           | 2022/12/15<br>合同开工 | -              | 45%                   |                 | <mark>隆忠 +245</mark><br>2023/12/10<br>會同始工 | 0 |
| 5     | ☆ 周环路项目                      | 黑龙江公司 🖬                              | 高风险                         | 未设置                           | 在建/在施           | 0                  | 24             |                       |                 | 1518 +850                                  | > |
| 6     | ☆ 西部新城项目                     | 四川分公司/川西分_ 🖬                         | 高风险                         | 未设置                           | 在建/在施           | <b>C</b> 0         | ~ ~            |                       |                 | 延迟 +824                                    |   |
| 7     | ☆ 陕西泰祥项目                     | 西北分公司 🖥                              | 憲风险                         | 未设置                           | 在建/在施           | 2023/05/15         | ж.)            |                       | 今天(87%)<br> •   | <u>建地</u> +638<br>2024/05/22 •             |   |

以列表的形式汇总查看对应组织下项目的进展情况。包括进度风险、施工阶段、整体 进度等多维度信息。

支持按项目的风险等级、组织层级、项目状态和项目施工阶段过滤筛选项目。

点击【进度看板导出】将首页所见的列表数据导出 excel。

点击【项目里程碑导出】导出列表内项目里程碑的的具体数据到 excel。

2) 里程碑完成率统计及详情

| lodo | <b>п</b> 广联达 %     | 2023生产线演示租户(. | . 🗸 🔀 163-510                               | ]看板 ~                                  | 出除石板 计 <b>4</b>               | が管理 风絵模型で                 |         | -                  |              |                 | *         | e @ 🗗 🍈                         |
|------|--------------------|---------------|---------------------------------------------|----------------------------------------|-------------------------------|---------------------------|---------|--------------------|--------------|-----------------|-----------|---------------------------------|
| 风险占比 | *<br>63.2<br>#Rtte | 高风险项目<br>其他项目 | 24<br>14                                    | 里码<br>100<br>80<br>60<br>40<br>20<br>0 | 建建按期完成率<br>3.15<br>2023/04 20 | 10% 5.3%<br>23/05 2021/06 | 11.1%   | 036<br>2023/08 202 | 3/09 2023/10 | 2023/11 2023/12 | 100%<br>° | 2024/03                         |
| 险等级: | 高风脸 24 中风          | 验 2 低风险 2 无反  | 11월 9 11 11 11 11 11 11 11 11 11 11 11 11 1 | <b>保项目: 202</b>                        | 3生产线演示租户(核                    | 1( > 项目状态:                | 在遼/在施 × | ~                  |              |                 | 展开        | ✓   毎出〜                         |
| 序号   | 項目名称の              |               | 所雇组织                                        | 概況                                     | 风险等级                          | 施工阶段                      | 项目状态    |                    |              | 工棚及完成情况         |           | ۲                               |
| 1    | 合 马六甲跨海大桥          | 桥项目           | 海外分公司                                       | Bo                                     | 高风险                           | 主体结构                      | 在建/在廊   | 2022/12/31<br>实际开工 | 0%           |                 |           | 建造 +458<br>2023/12/31<br>实际级工   |
| 2    | ☆ 中原九号大厦           |               | 间南分公司                                       | Bo                                     | 高风脸                           | 地基工程                      | 在建/在施   |                    | 3%.          | <b>今干(456)</b>  |           | 延迟 + 305                        |
| 3    | ☆ 直属重点项目           |               | 2023生产线填示租                                  | Bo                                     | 高风险                           | 主体结构                      | 在建/在施   | 2022/12/31<br>实际开工 |              | 11#~16#機封顶      | 100%      | 2025/12/31<br>#355001           |
| 4    | ☆ 太重智能制造           |               | 城市建设分公司                                     | Bo                                     | 高风险                           | 主体结构                      | 在建/在施   | 2022/12/15<br>合同开工 | -            | 45%             |           | 2023/12/10<br>合同始王<br>35-R +850 |
| 5    | 合 周环路项目            |               | 願龙江公司                                       | Bo                                     | 高风险                           | 未设置                       | 在建/在施   | •                  | 0%           |                 |           | 延迟 +824                         |
| 6    | ☆ 西部新城项目           |               | 四川分公司/川西分                                   | Bo                                     | 高风险                           | 未设置                       | 在建/在施   | •                  | 0%           |                 |           | Mag. (20                        |
|      |                    |               |                                             |                                        |                               |                           |         |                    |              |                 |           |                                 |
|      |                    |               |                                             |                                        |                               |                           |         |                    |              |                 |           |                                 |
|      |                    |               |                                             |                                        | 第                             | 14 页 扌                    | ŧ 22    | 页                  |              |                 |           |                                 |

斑马进度计划-多项目看板操作手册

| 目: | 2023生产线演示租户(核心、 | 项目状态: 请选择      | 项目状态 🗸 🗸 | 计划完成状态: 请选择 | 计划完成状态             | 计划完成时间     | 开始日期       | 至结束日       | 149 🗎    |            |          |      |
|----|-----------------|----------------|----------|-------------|--------------------|------------|------------|------------|----------|------------|----------|------|
| 5  | 项目名称            | 所屋组织           | 按期完成率 ①  | 里程碑名称       | 上级节点               | 计划完成       | 实际完成       | 預測完成       | 计划完成偏差 ① | 要求完成       | 要求完成偏差 ① | 操作 🞯 |
|    |                 |                |          | 1#~5#楼封顶    | 演示住宅项目总<br>控制计划-1# | 2024/02/29 | 2023/08/05 | 2023/08/05 | 提前207.1天 | 2024/02/29 | 握前208.1天 | 详情   |
|    |                 |                |          | 6#~10#楼封顶   | 演示住宅項目总<br>控制计划    | 2024/07/31 |            | 2024/07/31 | 预测按期完成   | 2024/07/31 | 预测提前1天   | 详情   |
|    | 京台高速跨海隧道项目      | 华南分公司          | 100%     | 11#~16#楼封顶  | 演示住宅項目息<br>控制计划    | 2024/06/30 |            | 2024/06/30 | 预测按期完成   | 2024/06/30 | 预测提前1天   | 详情   |
| \$ |                 |                |          | 17#~20#棱封顶  | 演示住宅项目总<br>控制计划    | 2024/07/31 | -          | 2024/07/31 | 预测按期完成   | 2024/07/31 | 预测提前1天   | 详情   |
| 5  |                 |                |          | 竣工交付        | 演示住宅项目总<br>控制计划    | 2024/09/10 |            | 2024/09/10 | 预测按期完成   | 2024/09/10 | 预测提前1天   | 详情   |
|    | 专注项目            | 河北公八司          | 1008     | 里程碑K        | -                  | 2023/04/11 | 2023/04/11 | 2023/04/11 | 按期完成     | 2023/04/11 | 提前1天     | 详情   |
| 7  | 刀运坝日一期          | 2413-625°22°40 | 100%     | 里程碑」        |                    | 2023/04/20 | 2023/04/20 | 2023/04/20 | 按期完成     | 2023/04/20 | 提前1天     | 详情   |
| в  |                 |                |          | 调节事故也       | 孝义经济开发区<br>污水处理厂   | 2022/06/30 |            | 2023/05/10 | 预测延期315天 | ~          | -        | 详情   |
| 9  |                 |                |          | 臭氧发生车间      | 孝义经济开发区<br>污水处理厂·调 | 2022/06/30 | 2022/06/30 | 2022/06/30 | 按期完成     | ~          |          | 谨博   |
| 0  |                 |                |          | 活性炭吸附       | 孝义经济开发区<br>污水处理厂-活 | 2022/08/27 | 2022/08/27 | 2022/08/27 | 按期完成     |            | -        | 详情   |
| 11 |                 |                |          | 循环水池        | 孝义经济开发区<br>污水处理厂·循 | 2022/06/30 | 2022/06/30 | 2022/06/30 | 按期完成     |            |          | 详惯   |
| 12 |                 |                |          | 蒸发结晶        | 孝义经济开发区            | 2022/06/30 | 2022/06/30 | 2022/06/30 | 按期完成     |            |          | 详情   |

3)项目工期及其完成情况:可查看项目的整体工期情况,下钻查看里程碑、总计划详细信

| NAME         SAUGURE         SAUGURE <thsaugure< th=""> <thsaugure< th="">         SAU</thsaugure<></thsaugure<>          | odc  | の「「联达 % 斑马茨示租户-24        | → 🔀 斑马-多项目看      | 版 > 进度看板                                                  | 计划管理 风险模                           | TIGE .                     |                                   | * # 0 4                                    |
|----------------------------------------------------------------------------------------------------|------|--------------------------|------------------|-----------------------------------------------------------|------------------------------------|----------------------------|-----------------------------------|--------------------------------------------|
| Alley G:       系 Alle 24       中 Alle 2       医 Alle 2       天 Alle 1       医 C Alle 2       K Alle 1       E C Alle 2       K Alle 1       E C Alle 2       K Alle 1       E C Alle 2       K Alle 1       E C Alle 2       K Alle 1       E C Alle 2       K Alle 1       E C Alle 2       K Alle 1       E C Alle 2       K Alle 1       E C Alle 2       K Alle 1       E C Alle 2       K Alle 1       K Alle 1                                                                               | 风险占比 | ★<br>63.2%<br>高风能台比 解松酒日 | 图 24             | 里程续按明完成<br>100<br>80<br>40<br>20<br>9.1%<br>0,<br>2023/04 | ¥<br>10.55 5.66<br>2023/05 2073/05 | 200 J05<br>2023/07 2023/08 | 2023/09 2023/11 2023/11 2023/12 2 | 100% ¥*65                                  |
| No.         No.         No. <td>险等级:</td> <td>高风脸 24 中风脸 2 低风险 2</td> <td>无风险 9 暂无评极 1 组织项</td> <td>·目: 2023生产线演示</td> <td></td> <td>: ČER/ČEJR ×</td> <td>2</td> <td>展开~  号出~</td>                               | 险等级: | 高风脸 24 中风脸 2 低风险 2       | 无风险 9 暂无评极 1 组织项 | ·目: 2023生产线演示                                             |                                    | : ČER/ČEJR ×               | 2                                 | 展开~  号出~                                   |
| ☆ 与六甲等海大桥顶目         取分公司         D         医双路         主体成为         在港 在路         2020/2011         55         2020/2011         2020/2011         2020/2011         2020/2011         2020/2011         2020/2011         2020/2011         2020/2011         2020/2011         2020/2011         2020/2011         2020/2011         2020/2011         2020/2011         2020/2011         2020/2011         2020/2011         2020/2011         2020/2011         2020/2011         2020/2011         2020/2011         2020/2011         2020/2011         2020/2011         2020/2011         2020/2011         2020/2011         2020/2011         2020/2011         2020/2011         2020/2011         2020/2011         2020/2011         2020/2011         2020/2011         2020/2011         2020/2011         2020/2011         2020/2011         2020/2011         2020/2011         2020/2011         2020/2011         2020/2011         2020/2011         2020/2011         2020/2011         2020/2011         2020/2011         2020/2011         2020/2011         2020/2011         2020/2011         2020/2011         2020/2011         2020/2011         2020/2011         2020/2011         2020/2011         2020/2011         2020/2011         2020/2011         2020/2011         2020/2011         2020/2011         2020/2011         2020/2011         20 | 序号   | 項目名称 〇                   | 所雇组织 概           | 民 风险等级                                                    | 施工阶段                               | 項目获益                       | 工相及完成情况                           | 0                                          |
| 空 ☆ 中級九号大量         河南今公司         b         運業30         地車工程         在線 在線         回         日本         日本 <td></td> <td>☆ 马六甲跨海大桥项目</td> <td>海外分公司</td> <td>h ARE</td> <td>主体结构</td> <td>在建/在廊 2022/12/31<br/>实际开工</td> <td>1 (0%)</td> <td><mark>該臣 +458</mark><br/>2023/12/31<br/>实际竣工</td>                                        |      | ☆ 马六甲跨海大桥项目              | 海外分公司            | h ARE                                                     | 主体结构                               | 在建/在廊 2022/12/31<br>实际开工   | 1 (0%)                            | <mark>該臣 +458</mark><br>2023/12/31<br>实际竣工 |
|                                                                                                    |      | ☆ 中原九号大厦                 | 阿南分公司            | b ARM                                                     | 地基工程                               | 在建/在施                      | 3%                                | 超退 + 305                                   |
| ☆ 太澤留総物語     地市建設会公司     施     第次通     主体箱内     在建/在路     2020/10/10       ☆ 周环范切目     月末近公司     施     第次回     未設置     在建/在路     60       ☆ 周环范切目     月時近公司     施     第次回     未設置     在建/在路     60       ☆ 西部新地项目     回川分公切/II10/3-     施     第<                                                                                                    |      | ☆ 直属重点项目                 | 2023生产线演示组       | h AND                                                     | 主体结构                               | 在建/在施 2022/12/31<br>实际开工   | 今天(42%)<br>11=~16#懐封顶             | 100% 超速 +299<br>2025/12/31<br>実际線工         |
| ☆ 周环節項目     周光道公司     協     周光道     未設置     在現/在線       ☆ 西部所協项目     西川分公和/川西分二     動     第258     未設置     在現/在線                                                                                                    |      | ☆ 太重智能制造                 | 城市建设分公司          | b RRA                                                     | 主体结构                               | 在建/在施 2022/12/15<br>合同开工   | 45%                               | <del>話出 +245</del><br>2023/12/10<br>命同鍵工   |
| ☆ 西部新城项目                                                                                                    |      | ☆ 周环路项目                  | 黑龙江公司            | b ARE                                                     | 未设置                                | 在建/在廊                      | <b>(</b> 7% <b>)</b>              | 延迟 +850                                    |
|                                                                                                    |      | ☆ 西部新城项目                 | 四川分公司/川西分_       |                                                           | 未设置                                | 在建/在施                      | 0%                                | <u>延</u> 度 +824                            |

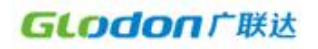

共38条 10条/页 -> < 1 2 3 4 > 聊准 1 页

| <b>GLOdon</b> 广联:        | 达 % 现马演示租户-24                                                                                                    |     | 🔀 斑马-多项目看板 🗸       | 出版石板 计               | 均管理 风险模型设置                          | Art        |                         |                   | Littlere                            | * 8     | e @ 🛱     | •                  |
|--------------------------|----------------------------------------------------------------------------------------------------|-----|--------------------|----------------------|-------------------------------------|------------|-------------------------|-------------------|-------------------------------------|---------|-----------|--------------------|
| 高风险占比率                   |                                                                                                    | 里程碑 | 息计划                |                      |                                     |            |                         |                   |                                     |         |           | ×                  |
|                          | E THE                                                                                                    | 里程碑 | 节点                 |                      |                                     |            |                         |                   | 按其                                  | 1完成率: 3 | 3% ()     | ◎ 设置               |
|                          | 63.2%<br>東风聖古地<br>東位項目                                                                                                    | 3   | 里程<br>演示住4<br>控制计划 | <b>建BX</b><br>S项目总   | 1#~5#[擾<br>读示住宅项目总<br>控制计划-1#~      |            | 今日                      |                   | 11#~16<br>演示住宅项目总<br>控制计划           |         |           | 6#~<br>演示住<br>控制计: |
| THAT IS NOT              |                                                                                                    |     | 計 题节点450天          |                      | Ş                                   |            | ()                      | H                 | 距节点还有80天                            |         |           | _                  |
| 风险等效: 黑风险 2<br>序号 项目名称 4 | 4 (#) 44 (#) 46 (#) 46 | 01  | 计划 20:<br>预测 20:   | 23/01/01<br>24/04/03 | 11131 2024/02/29<br>3337 2023/08/05 |            | 2024/04/03<br>工期消耗比率 01 | • ①               | 1110/ 2024/06/30<br>7088 2024/06/30 |         |           | 111規 23<br>実际 2    |
| 1 公 马六                   | 甲跨海大桥项目                                                                                                    | E   | 计预测距               | 朝458天                | 计提前207.1天                           |            | 开系产温元改争                 | 28%               | 计 预则按期完成                            |         | 11 (a.m.) | 計 提前1              |
| 2 🖒 中原                   | 九号大厦                                                                                                    | 序号  | 1 里程碑名称<br>里程碑名称   | 日 里程傳攻<br>上级节点       | BIC MICH                            | 计划完成章      | 实际完成 💲                  | £ 16年日期<br>預測完成 ‡ | 彩像证明: 回达的 计划完成编差 ③                  | 8       | 操作        | @                  |
| 3 合 直圍                   | 動氣项目                                                                                                    | 1   | 1#-5#楼封顶           | 演示住宅項目               | 3总控制计划-1#-5#楼廊工                     | 2024/02/29 | 2023/08/05              | 2023/08/05        | 提前207.1天                            |         | 详悟 源      | ta 🌷               |
| 4 ☆ 大部                   |                                                                                                    | 2   | 6#~10#偿封顶          | 演示住宅項目               | 自总控制计划                              | 2024/07/31 | 2024/02/26              | 2024/02/26        | 提前155天                              | (       | 详情(读      | m                  |
|                          |                                                                                                    | 3   | 11#~16#楼封顶         | 演示住宅项目               | 自总控制计划                              | 2024/06/30 |                         | 2024/06/30        | 预测按期完成                              |         | 详情(添      | ta 🕴               |
| 5 合 周环                   | <b>塔项目</b>                                                                                                    | 4   | 17#~20#棲封顶         | 演示住宅項目               | 目总控制计划                              | 2024/07/31 |                         | 2024/07/31        | 预测按期完成                              |         | 详情 添      | in .               |
| 6 合西服                    | 新城项目                                                                                                    | 5   | 竣工交付               | 演示住宅項目               | 品控制计划                               | 2024/09/10 |                         | 2024/09/10        | 预测按期完成                              |         | 译情 添      | t0<br>•            |
| 7 合 陕西                   | 朝年项目                                                                                                    |     |                    |                      |                                     |            |                         |                   |                                     |         |           |                    |

二、计划管理

1、总计划管理

**功能介绍:** 在项目上传总进度计划后,统计下属项目的总进度计划编制、审批情况。 操作角色/岗位: 公司级工程部部长、部员

功能路径: 斑马-多项目看板/计划管理/总计划管理

操作说明:

1) 按项目统计总进度计划的编制状态,并可查看计划的最近更新情况,可导出 excel 台账。

| 划管理 | 月计划管理                 |                     |                |                     |             |            |      |           |
|-----|-----------------------|---------------------|----------------|---------------------|-------------|------------|------|-----------|
| 织项目 | : 2023生产线演示阻户(核心版)    | ✓ 项目状态: 在建/在 ×      |                |                     |             |            |      | <b>9</b>  |
| 划状态 | : 二 未编制 0个 二 编制未报审 18 | 3个 📄 审批中 6个 📄 驳回 0个 | □ 审批不通过 0个     | 宙批通过 14个            |             |            |      |           |
| 9号  | 项目名称                  | 所雇组织                | 总计划状态          | 当前状态总计划版本           | 提交人         | 最新提交日期     | R1/# | 操作        |
|     | ☆ 演示工程项目              | 2023生产线演示相户(        | 编制未报审          | 第1版-2024/03/27【117】 | 徐宅宅         | 2024-03-27 | I I  | 流程记录 查看计划 |
|     | 合 沿河一町                | 北京公司                | 审批通过           | 第6版-2024/03/22【生效】  | 18792197862 | 2024-03-22 |      | 流程记录 查看计划 |
|     | ☆ 測試项目12              | 雄安分公司               | 审批通过           | 第2版-2024/03/19【生效】  | 18519291926 | 2024-03-19 | 1    | 流程记录 查看计划 |
|     | 合 周环路项目               | 黑龙江公司               | 审批通过           | 第1版-2023/08/17【生效】  | 18792197862 | 2024-03-19 | 7    | 流程记录 查看计划 |
|     | ☆ 分类项目A               | 黑龙江公司               | 编制未报审          | 第1版-2024/02/19【誓行】  | 卢佳星         | 2024-02-19 | 7    | 流程记录 查看计划 |
|     | ☆ 大庆项目-开通             | 黑龙江-分公司             | 编制未报审          | 第1版-2024/01/31【暫行】  | 18792197862 | 2024-01-31 | 7    | 流程记录 查看计划 |
|     | ☆ 周二项目                | 黑龙江公司               | 偏制未报审          | 第1版-2023/12/07【暫行】  | 建設          | 2023-12-07 | 7    | 流程记录 查看计划 |
|     | ☆ 四川生产测试 (勿动)         | 四川分公司/川西分公司         | 审批通过           | 第1版-2023/11/05【生效】  | 黄疸焓         | 2023-11-05 | 7    | 流程记录 查看计划 |
|     | ☆ 交建测试项目              | 2023生产线演示租户(        | 编制未报审          | 第1版-2023/10/10【誓行】  | 胡保卫         | 2023-10-10 | 1    | 流程记录 查看计划 |
|     | ☆ 嘉佳士庫                | 其建总公司               | an the same of | 第2時-2023/08/15 「生砂1 | 道供查         | 2023-08-15 | 1    | 法经记录 查案计划 |

第16页共22页

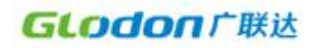

2) 点击【流程记录】,可查看总进度计划的审批历史记录。

| 知識的 | 理月计划管理                               |         |                  |                 |              |    |
|-----|--------------------------------------|---------|------------------|-----------------|--------------|----|
| Ð   | 历史记录                                 |         |                  |                 |              |    |
| 8   | 表单名称                                 | 流程中计划内容 | 提交日期             | 提交人             | 单据状态         | 详情 |
| 1   | 王顺在2024-03-22 09:52-46波起了总计划-无需曲批原程  | 查看总计划   | 2024-03-22 09:52 | 1879219786<br>2 | 审批通过         | 详情 |
| 2   | 金凤在2024-01-17 05-57.3228起了台计划-无需审批编程 | 查署总计划   | 2024-01-17 05:57 | 1851929192<br>6 | 审批通过         | 详情 |
|     | 金凤在2024-01-04 17:43.5288局了总计划:无需每抵范程 | 查看总计划   | 2024-01-04 17:43 | 1851929192<br>6 | 审批通过         | 详情 |
|     | 金凤在2024-01-04 16 58 41 波起了总计划-无雷南毗焊理 | 查看总计划   | 2024-01-04 16:58 | 1851929192<br>6 | 审批通过         | 详情 |
|     | 金凤在2024-01-04 16 30 0998起了生产-8时北海舰   | 查看总计划   | 2024-01-04 16:30 | 1851929192<br>6 | 审批通过         | 详情 |
|     | 胡保卫在2023-05-10 13:50:36拨起了生产-总计划流程   | 查看总计划   | 2023-05-10 13:50 | 胡保卫             | <b>新批 新过</b> | 详情 |

3) 在【流程记录】中点击【详情】,可具体的审批流程信息。

| Odon 广联达 😘 報告演示用户-24 🛛 🔀 城島-多项目着板 🗸 | 进度看板 计频管理 风险模型设置                        | * 🛙 🛈 🛱 🍈                             |
|-------------------------------------|-----------------------------------------|---------------------------------------|
| 划管理 月计划管理                           |                                         |                                       |
| 历史记录 > 表单详结                         |                                         |                                       |
| 单评情 流程與除信息                          |                                         |                                       |
|                                     |                                         |                                       |
| 项目信息                                | V                                       |                                       |
| ●項目名称 加河一期 工程造价: 0 万元 ①1            | 页目工编: 10 2021-12-30 - 2024-12-29 共1096天 | 服用マ                                   |
| 业主单位 工程类别 印油 甘                      | +划工期: 01 2024-05-19 - 2024-05-26 共100天  |                                       |
| 84                                  |                                         |                                       |
|                                     | 暫无救握                                    |                                       |
| 扁射说明                                |                                         |                                       |
|                                     | 暂无政强                                    |                                       |
| 总计划(里程碑变化情况)                        |                                         | C C C C C C C C C C C C C C C C C C C |
| 樹: 所造作                              |                                         |                                       |
|                                     |                                         |                                       |
|                                     |                                         |                                       |
|                                     |                                         |                                       |
|                                     |                                         |                                       |
| 月计划管理                               |                                         |                                       |
|                                     |                                         |                                       |

# **功能介绍:** 统计下属项目的月进度计划编制。

操作角色/岗位: 公司级工程部部长、部员

#### 功能路径: 斑马-多项目看板/计划管理/总计划管理

按项目统计月进度计划的编制状态及的最近更新情况,可导出 excel 台账。

第 17 页 共 22 页

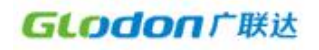

| GLODO | <b>ロ 广 联 法 2</b> 3 現马族示相户-24 - 🔀 現马-多項目着板 > 注度着板 | 计划管理 风险模型设置       |              | * # 0 🔓 🚯 🖸  |
|-------|--------------------------------------------------|-------------------|--------------|--------------|
| 总计划管理 | 月计划管理                                            |                   |              |              |
| 组织项目: | 2023生产线策示图户(核心版) > 2024年04月 ③ 项目状态:              | 在速/在× 编制状态: 已编制   | 0个 🗌 未編制 38个 | ₽ttt         |
| 序号    | 貢日名称                                             | 所雇组织              | 月计划状态        | 操作           |
| 1     | ☆ 直属重点项目                                         | 2023生产线演示阻户(核心)版) | 末編制          | 查看计划         |
| 2     | 今 园区一期                                           | 雄安分公司             | 未编制          | 查看计划         |
| 3     | ☆ 杭州吉利汽车项目                                       | 华南分公司             | 未编制          | 查着计划         |
| 4     | ☆ 高某县四街安置房建设项目工程总承包 (EPC)                        | 深圳分公司             | 未過制          | 直看计划         |
| 5     | ☆ 经济区污水处理项目                                      | 福建分公司             | 未编制          | 查看计划         |
| 6     | ☆ 大重著能制造                                         | 城市建设分公司           | 末綱制          | <b>查看</b> 计划 |
| 7     | ☆ 哈尔英项目                                          | 算北分公司             | 未編制          | 查看计划         |
| 8     | 合 漢河项目                                           | 东北分公司             | 未編制          | 查看计划         |
| 9     | 合 谘询——明                                          | 北京公司              | 末編制          | 查看计划         |
| 10    | ☆ 中建大厦项目                                         | 北京公司              | 未编制          | <b>查看</b> 计划 |
| 11    | 合 广东宫项目                                          | 海外分公司             | 朱编制          | 査審计划         |
| 12    | ☆ 中法鉄路                                           | 海外分公司             | 末编制          | 重要计划         |
| 13    | 合 马六甲醇海大抗项目                                      | 海外分公司             | 末编制          | 直看计划         |

### 三、风险模型设置

在租户层配置完预警指标,包括里程碑或总计划延期预警指标选择、预警阈值设置、预警通知设置。在项目执行过程中,工期如果滞后,会进行预警,数据统计汇总显示到看板中。 1)**预警设置:**在使用预警处置前,需要在租户层可进行预警指标配置,其中包含预警指标 选择(例如:里程碑延期预警、总计划延期预警等)、预警阈值设置、预警处置设置、预警 通知设置

| 险设置            | -般项目 重点项目 | 集团重点项目 工 | 建基建 |   |     |            | 20.00    |       | 111 通知设置 |
|----------------|-----------|----------|-----|---|-----|------------|----------|-------|----------|
| 总计划            | 预测延期 (天)  | MIN      | 无风险 | B | 低风险 | <b>(</b> ) | 中风险      | 商风险   | мах      |
| 程碑(无级别)        | 实际延期 (天)  | MIN      | 无风险 | 0 | 使风险 | 0          | 中风险      | 高风险   | MAX      |
| 里程碑(1级)        | 实际延期 (天)  | MIN      | 无风险 | 0 | 低风险 | 0          | 中风险      | ajuug | МАХ      |
| 里程碑(2级)        | 实际延期 (天)  | MIN      | 无风险 | 0 | 任风险 | 3          | 中风险      | 周辺道   | MAX      |
| <b>夏程碑(3级)</b> | 实际延期 (天)  | MIN      | 无风险 | 0 | 低风险 | 6          | 11(2)(2) | 高风脸   | MAX      |
| 里程碑(4级)        | 实际延期 (天)  | MIN      |     | 0 |     |            |          | )     | MAX      |

斑马进度计划-多项目看板操作手册

\* # 0 🖉 🍈 🖸

|                 | 项目参数编辑      |         |                |             | 保存             |
|-----------------|-------------|---------|----------------|-------------|----------------|
| 险指标项            |             |         |                |             | 审批设置 添加指标 重置数据 |
| 类               | 风险指标项       | □ 无风险 ∠ | 🔽 (11.06,80) 🔟 | 📴 中风险 🖉     | 🔤 高风险 🖉        |
| 自计划             | 預測延期<br>(天) | N < 15  | 15 ≤ N < 30    | 30 ± N < 90 | 90 ≤ N         |
| [程碑(无极别)        | 实际延期<br>(天) | N < 6   | 6 ≤ N × 15     | 15 ≤ N < 30 | 30 ≤ N         |
| <b>尼程碑(1</b> 级) | 交际延期<br>(天) | N < 6   | δ≤N< 15        | 15 ± N < 30 | 30 ≤ N         |
| <b>1程碑(2</b> 级) | 实际延期<br>(天) | N < 6   | 6 ≤ N < 15     | 15 ≤ N < 30 | 30 ± N         |
| 程碑(3级)          | 实际延期<br>(天) | N× 5    | 6 ≤ N < 15     | 15 ≤ N < 30 | 30 ± N         |
| 2程碑(4级)         | 实际延期<br>(天) | N < 6   | 6 ≤ N < 15     | 15 ≤ N < 30 | 30 ± N         |
| 程碑(5级)          | 实际延期        | N < 6   | 6 ≤ N < 15     | 15 ≤ N < 30 | 30 ± N         |

#### GLOGON / 「朕达 & 親马斎示用户-24 > 🔄 親马-多原日看板 > 进度看板 计划管理 风险模型设置

| < 200 - AQ              | 项目参数编辑      |      |                |          |                                     | 保存            |
|-------------------------|-------------|------|----------------|----------|-------------------------------------|---------------|
| 风脸指标项                   |             | 添加指标 |                |          | ×                                   | 2置 添加指标 重量数据  |
|                         |             | 规则设置 | 指标选择           | 风险值设置    |                                     |               |
| 分类                      | 风险指标填       | 指标状态 | 指标分类           | 指标名称     | 指标释义                                | ■ 高风絵 ∠       |
| 总计划                     | 預測延期<br>(天) |      | 总计划            | 🕑 预测延期   | 在总计划进行中计算,预测未来是否会经期                 | 90 ≤ N        |
|                         | -           |      | 里程碑(无级别)       | 🛃 实际延期   | 在里程碑的要求/计划完成时间之后开始计算,延期已经实际发生       |               |
| 里程碑(无极别)                | 吴际姓朝<br>(关) |      | 里程碑(1级)        | 🕑 实际延期   | 在里程碑的要求/计划完成时间之后开始计算,延期已经实际发生       | 30 s N        |
|                         | 实际延期        | ◎己逸  | 里程碑(2级)        | 🕑 实际延期   | 在里程候的要求小针划先成时间之后开始计算,延期已经实际发生       |               |
| 里程碑(1级)                 | (夭)         |      | <b>里程碑(3级)</b> | 🕗 实际延期   | 在里程欄的要求/计划完成时间之后开始计算。延期已经实际发生       | 30 s N        |
| 100 (02.200) ( 3-000) ( | 实际延期        |      | 里程碑(4级)        | 🕑 实际延期   | 在服職講的要求(计划完成时间之后开始计算。短期已经实际发生       | 20 <i>c</i> N |
|                         | (天)         |      | 里程碑(5级)        | 🕑 实际延期   | 在里程碑的要求/计划完成时间之后开始计算,延期已经实际发生       | 44.440        |
| 里程碑(3级)                 | 实际延期        |      |                | □ 实际延期   | 在总计划周期结束后开始计算                       | 30 ≤ N        |
|                         | (天)         |      |                | □ 实际延期比率 | 在总计划周期结束后开始计算,比率=实际延期天数/计划总工期       |               |
| 里程錄(4级)                 | 実际延期<br>(天) |      |                |          | 在母计划进行中计算,预测来完是否会延期,比率-预测超端天极/计划总工端 | 30 ≤ N        |
|                         | 010722540   |      |                |          | <b>弗</b> 定 取消                       |               |
| <b>里程碑(</b> 5级)         | (天)         |      | NK             | 5        | b ≤ N < 15 15 ≤ N <                 | 30 ≤ N        |

| <b>Lodon</b> 广联达 | 8g 斑马演示租户-24 | - 🔀 斑马-多项目看板 🗸 进度着 | 板 计规管理 风险模型设置 | -                  | ★ ≋ Ø 🛱 🚯      |
|------------------|--------------|--------------------|---------------|--------------------|----------------|
| 〈 遁回   一般项       | 目参数编辑        |                    |               |                    | <u>8</u> 7     |
| 风险指标项            |              |                    | 设置指标名称、颜色     |                    | 审批设置 添加指标 重置数据 |
| 分类               | 风险指标项        | 🔄 无风险 🖉            | 💟 低风险 🖉       | 📴 中风险 🖉            | 國 高风險 之        |
| 总计划              | 预测延期<br>(天)  | N < 15             | 15 ≤ N < 30   | 30 ≤ N < 90        | 90 s N         |
| 里程碑(无极势)         | 实际延期<br>(天)  | N < 6              | 6 ≤ N < 15    | 15 ≤ N < 30        | 30 s N         |
| 里程碑(1极)          | 实际延期<br>(天)  | N < 6              | 6 ≤ N < 15    | 15 ≤ N < 30        | 30 s N         |
| 里程碑(2级)          | 实际延期<br>(天)  | N < 6              | δ≤N< 15       | 15 ≤ N < <u>30</u> | 30 s N         |
| 里程碑(3级)          | 实际延期<br>(天)  | N < 6              | 6 ≤ N < 15    | 35 ≤ N < 30        | 30 ≤ N         |
| 里程碑(4级)          | 实际延期<br>(天)  | N < 6              | δ≤N < 15      | 15 ≤ N < 30        | 30 ≤ N         |
| 里程碑(5级)          | 实际延期<br>(天)  | N < 6              | 6 s N × 15    | 15 ≤ N < 30        | 30 ≤ N         |

#### 2)通知设置:设置不同等级的预警通知人。

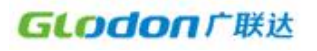

斑马进度计划-多项目看板操作手册

|   |                              | 集团董术项目 房建 王建 基建                      |                                            |                         |                               |                                       |   |  |
|---|------------------------------|--------------------------------------|--------------------------------------------|-------------------------|-------------------------------|---------------------------------------|---|--|
|   | 总计划    晚晚起期(天)<br>50 % 50 %  | MIN                                  | 670b                                       | 416175                  | <u> </u>                      | MAX MAX                               |   |  |
|   | 里程碑(1级) 实际延期(天)<br>20 % 20 % | MIN般项目通知设置                           | 0                                          | 6                       | <b>8</b>                      | MAX MAX                               |   |  |
|   | 进展率繁计差 (%)<br>10 %           | 序号 风险等级 通知内容           1 高风险 今日新谐N个器 | 通知人<br>风险预踏项目,主 前选择原知人                     | 通知岗位 消费通知<br>集团生产副总项管 2 | 运值通知 发送周期 发送时间                | Min Min                               |   |  |
|   | 产值 时间差(天)<br>30 % 10 %       | 2 中风脸 今日新聞N个中<br>3 低风脸 今日新聞N个日       | ·风险预警项目,主 御然探测知人<br>·风险预警项目,主 石修文甘梦云马岩,乐级图 | 項管部部长公司副 2 项目经理项目经理 2   | 每天     9:00       每天     9:00 | ····································· |   |  |
|   | 产 <u>的同形</u> 就能(%)<br>10 %   |                                      |                                            |                         | 保存 取用                         | Min Min                               |   |  |
|   |                              |                                      |                                            |                         |                               |                                       | • |  |
| I |                              |                                      |                                            |                         |                               |                                       |   |  |
|   |                              |                                      |                                            |                         |                               |                                       |   |  |
|   |                              |                                      |                                            |                         |                               |                                       |   |  |
|   |                              |                                      |                                            |                         |                               |                                       |   |  |
|   |                              |                                      |                                            |                         |                               |                                       |   |  |
|   |                              |                                      |                                            |                         |                               |                                       |   |  |
|   |                              |                                      |                                            |                         |                               |                                       |   |  |
|   |                              |                                      |                                            |                         |                               |                                       |   |  |
|   |                              |                                      |                                            |                         |                               |                                       |   |  |
|   |                              |                                      |                                            |                         |                               |                                       |   |  |
|   |                              |                                      |                                            |                         |                               |                                       |   |  |
|   |                              |                                      |                                            |                         |                               |                                       |   |  |
|   |                              |                                      |                                            |                         |                               |                                       |   |  |
|   |                              |                                      |                                            |                         |                               |                                       |   |  |
|   |                              |                                      |                                            |                         |                               |                                       |   |  |
|   |                              |                                      |                                            |                         |                               |                                       |   |  |
|   |                              |                                      |                                            |                         |                               |                                       |   |  |
|   |                              |                                      |                                            |                         |                               |                                       |   |  |
|   |                              |                                      |                                            |                         |                               |                                       |   |  |
|   |                              |                                      |                                            |                         |                               |                                       |   |  |
|   |                              |                                      |                                            |                         |                               |                                       |   |  |
|   |                              |                                      |                                            |                         |                               |                                       |   |  |
|   |                              |                                      |                                            |                         |                               |                                       |   |  |
|   |                              | 4                                    | 第 20 页                                     | 共 22 页                  |                               |                                       |   |  |
|   |                              |                                      | 为 20 贝 :                                   | 八 22 兴                  |                               |                                       |   |  |